## How to Back Up ProLoquo2Go From a Device to a Secure Location

| 1. Turn guided access off in order to make these change                                                                                                    | es and back up the device                                                                                                    |
|----------------------------------------------------------------------------------------------------|----------------------------------------------------------------------------------------------------|
| 2. If <u>Options</u> is not turned on in<br>the bottom right hand side<br>of ProLoquo2Go                                                                                                    | 3. Go to <u>Settings</u>                                                                                                    |
| 4. Scroll down to <u>ProLoquo2Go</u> in the left hand column<br>Settings<br>W Proloquo2Go                                                                                                    | 5. On the right column under <u>Options button visibility</u><br>turn on <u>Show options button</u><br>Proloquo2Go<br>Options button visibility<br>Show options button                                                                                                    |
| 6. Launch <u>ProLoquo2Go</u> on the device                                                                                                    | 7. Select the gear icon-the<br><u>Options button</u> in the bottom<br>right hand side.                                                                                                    |
| <ol> <li>Under General Options-choose <u>Backup</u> and either <u>E</u><br/>only the student listed on the device. This will back<br/>user within the memory on the device</li> </ol>                                                                                                    | Backup All Users     Now or     Options     Backup     Help       up all users, or a specific     Backup All Users Now     Backup All Users Now       Back     ya Now                                                                                                    |
| <ul> <li>9. Connect the device to the computer using the cord point</li> <li>10. Launch iTunes. Depending upon the version of the iOS on the device-you might need to enter a BigWebDesk Ticket to have iTunes updated on the computer in order to be able to back up the device</li> </ul>                                                                                                    | brovided to you.<br>11. Once the device is<br>recognized it will appear<br>on the top right hand<br>side of the iTunes<br>window                                                                                                    |
|                                                                                                    | (it will say <b>iPad</b> or <b>iPod</b> )                                                                                                    |
| 12. Select the device and then in the menu across the top choose <u>Apps</u>                                                                                                    | (it will say <u>iPad</u> or <u>iPod</u> )                                                                                                    |
| <ul> <li>12. Select the device and then in the menu across the top choose <u>Apps</u></li> <li>13. Scroll down, and under the section entitled <u>File</u> <u>Sharing</u> and you will see a list of Apps that are able to transfer documents/data between the device and the computer or other storage locations. Locate <u>ProLoguo2Go</u> and select it.</li> </ul>                                                                                                    | (it will say iPad or iPod)         Summary       Info       Apps       Music       Movies       TV Shows       Books       Photos       On This iPad         File Sharing       The apps listed below can transfer documents between your iPad and this computer.         Apps       Documents         Image: Proloquo2Go       Image: Proloquo2Go                                                                                                    |
| <ul> <li>12. Select the device and then in the menu across the top choose <u>Apps</u></li> <li>13. Scroll down, and under the section entitled <u>File</u> <u>Sharing</u> and you will see a list of Apps that are able to transfer documents/data between the device and the computer or other storage locations. Locate <u>ProLoquo2Go</u> and select it.</li> <li>14. A list will be populate on the right hand column und the heading ProLoquo2Go Documents. The backups will have the file extension .p2gbk</li> </ul>                                                                                                    | (it will say <u>iPad</u> or <u>iPod</u> )<br>(it will say <u>iPad</u> or <u>iPod</u> )<br>(it will say <u>iPad</u> or <u>iPod</u> )<br>Summary Info Apps Music Movies TV Shows Books Photos On This iPad<br>File Sharing<br>The apps listed below can transfer documents between your iPad and this computer.<br>Apps Documents<br>Proloquo2Go<br>Proloquo2Go<br>Proloquo2Go Documents<br>15. Select the backup which you would like to save in an<br>additional location-the date should say today<br>Proloquo2Go Documents<br>6 Column User_BK_20130515-150352,p2gbk Today 3:03 PM 528 KB<br>Core W Color Coding_BK_20130515-150352,p2gbk Today 3:03 PM 1.5 MB                                                                                                    |
| <ul> <li>12. Select the device and then in the menu across the top choose <u>Apps</u></li> <li>13. Scroll down, and under the section entitled <u>File</u> <u>Sharing</u> and you will see a list of Apps that are able to transfer documents/data between the device and the computer or other storage locations. Locate <u>ProLoquo2Go</u> and select it.</li> <li>14. A list will be populate on the right hand column und the heading ProLoquo2Go Documents. The backups will have the file extension .p2gbk</li> <li>16. Single click on the back up to save and in the lower right hand side select <u>Save To</u></li> </ul>                                                                     | (it will say <u>iPad</u> or <u>iPod</u> )<br>(it will say <u>iPad</u> or <u>iPod</u> )<br>(it will say <u>iPad</u> or <u>iPod</u> )<br>Summary Info Apps Music Movies TV Shows Books Photos On This iPad<br>File Sharing<br>The apps listed below can transfer documents between your iPad and this computer.<br>Apps Documents<br>Proloquo2Go<br>Proloquo2Go<br>Proloquo2Go<br>Proloquo2Go Documents<br>Select the backup which you would like to save in an<br>additional location-the date should say today<br>Proloquo2Go Documents<br>Selex_20130515-150352.p2gbk Today 3:03 PM 552 KB<br>Selex_20130515-150352.p2gbk Today 3:03 PM 552 KB<br>Selex_20130515-150352.p2gbk Today |
| <ul> <li>12. Select the device and then in the menu across the top choose <u>Apps</u></li> <li>13. Scroll down, and under the section entitled <u>File</u> <u>Sharing</u> and you will see a list of Apps that are able to transfer documents/data between the device and the computer or other storage locations. Locate <u>ProLoquo2Go</u> and select it.</li> <li>14. A list will be populate on the right hand column und the heading ProLoquo2Go Documents. The backups will have the file extension .p2gbk</li> <li>16. Single click on the back up to save and in the lower right hand side select <u>Save To</u></li> <li>17. Save the backup to a folder on your H drive, or a thur</li> </ul> | (it will say iPad or iPod)<br>(it will say iPad or iPod)<br>(it will say iPad or iPod)<br>(it will say iPad or iPod)<br>Summary Info Apps Music Movies TV Shows Books Photos On This iPad<br>File Sharing<br>The apps listed below can transfer documents between your iPad and this computer.<br>Apps Documents<br>Proloquo2Go<br>Proloquo2Go<br>15. Select the backup which you would like to save in an<br>additional location-the date should say today<br>Proloquo2Go Documents<br>6 Column User, BK, 20130515-150352, p2gbk Today 3:03 PM 528 KB<br>S BK, 20130515-150352, p2gbk Today 3:03 PM 552 KB<br>S LSA 20130515-150352, p2gbk Today 3:03 PM 552 KB<br>S LSA                                    |